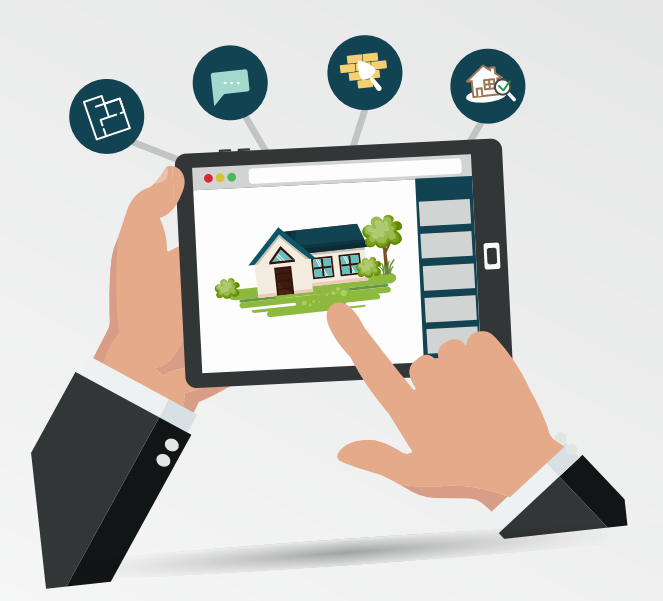

# Guide d'utilisation du guichet unique

# Le dépôt en ligne des dossiers d'urbanisme

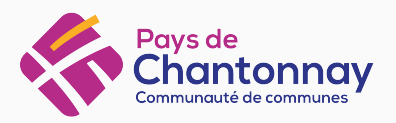

# Préambule

Ce guide est à destination des **particuliers** qui souhaitent procéder à une **demande en ligne d'urbanisme** (déclaration préalable, permis de construire...).

Depuis le 1er janvier 2022, ces demandes peuvent s'effectuer en ligne, **7j/7 et 24h/24**. Alternative au traditionnel dossier papier, le Guichet Numérique des Autorisations d'Urbanisme est une solution **plus pratique et plus accessible.** 

### Quels dossiers peuvent être déposés?

Les demandes de :

- Déclaration préalable de travaux (DP);
- Permis de construire (PC);
- Permis d'aménager (PA);
- Permis de démolir (PD);
- Certificat d'Urbanisme : d'information (CUa) ou opérationnel (Cub);
- Déclaration d'Intention d'Aliéner (DIA).

Ce guide vous permettra de **vous aider dans la procédure à effectuer**, de la phase d'inscription jusqu'à l'étape du dépôt de demande.

# Inscription au Guichet unique

Le Guichet unique est accessible à : https://pays-chantonnay.geosphere.fr/guichet-unique

## **1.** Création d'un compte utilisateur

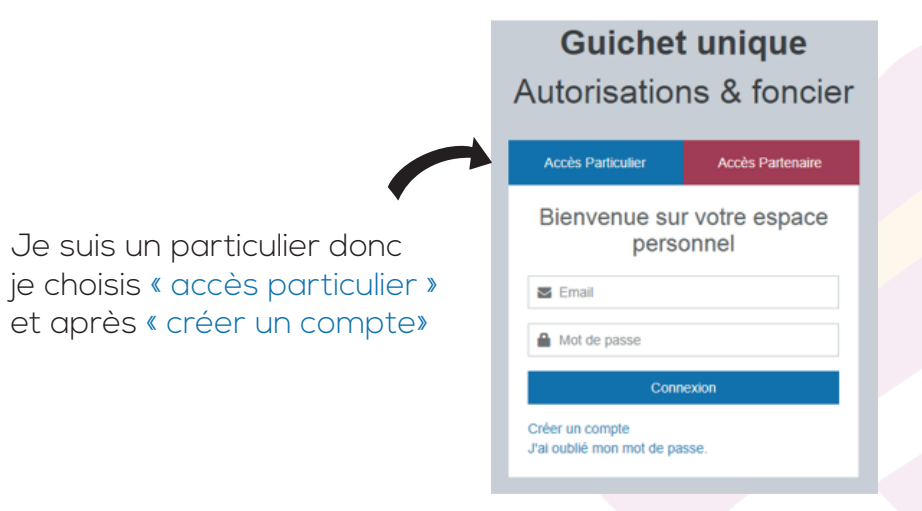

# **2.** Formulaire d'inscription

| Information                                                                                                 |                                                                                                    |                                  |
|----------------------------------------------------------------------------------------------------|----------------------------------------------------------------------------------------------------|----------------------------------|
|                                                                                                    |                                                                                                    |                                  |
| os données de conn                                                                                          | nexion                                                                                                  |                                  |
| Adresse email*                                                                                              |                                                                                                    | Confirmation de l'adresse email* |
| 8                                                                                                    |                                                                                                    | 8                                |
| Mot de passe'                                                                                               |                                                                                                    | Confirmation du mot de passe*    |
| <b>A</b>                                                                                                    |                                                                                                    |                                  |
|                                                                                                    | undania nu maios O escatóleos - una fattes mismas                                                       |                                  |
| Votre mot de passe doit d<br>lettre majuscule, un chiffi                                                    | contenir au moins 8 carsctères, une lettre minusc<br>re, un caractère spécial autorisé (@ \$1 % * # ? & | cole, une                        |
| Votre mot de passe doit d<br>lettre majuscule, un chiffin<br>Ds coordonnées<br>Vous êtes                    | contenir au moins 8 caractères, une lettre minuscu e, un caractère spècial autorisé (@ 8 1 % * 8 $7$ &  | cole, use                        |
| Votre mot de passe doit d<br>lettre majuscule, un chiffin<br>Dis coordonnées<br>Vous êtes<br>Un particulier | contenir au mains 8 caractéres, une lettre minusc e, un caractére spécial autorisé (@ 81% * # 7.8       | ode, une<br>3.                   |

Je renseigne l'ensemble des informations.

#### Attention :

L'adresse mail renseignée sera utilisée comme identifiant de connexion au guichet unique. Le mot de passe sera également indispensable.

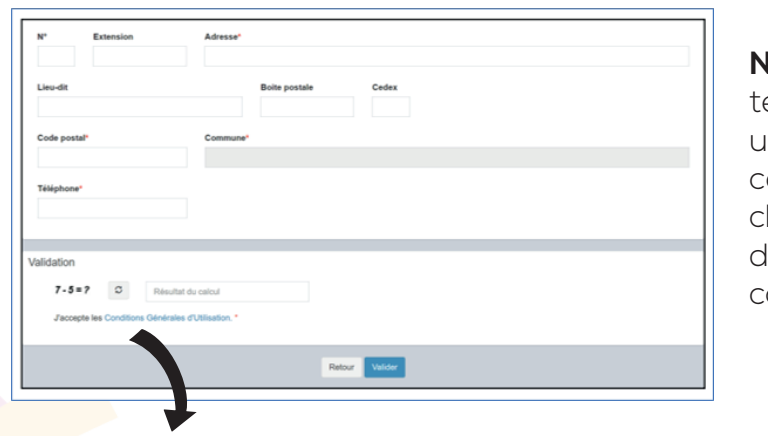

**N.B**: le numéro de téléphone doit uniquement être composé de 10 chiffres (pas d'espace ou caractères).

Je consulte et accepte les conditions générales d'utilisation. Pour finaliser le formulaire, je clique sur «valider».

# **3.** Activer mon compte

Vous allez recevoir un mail qui vous permettra d'activer votre compte. Suite à sa réception, vous aurez 30 minutes pour l'utiliser.

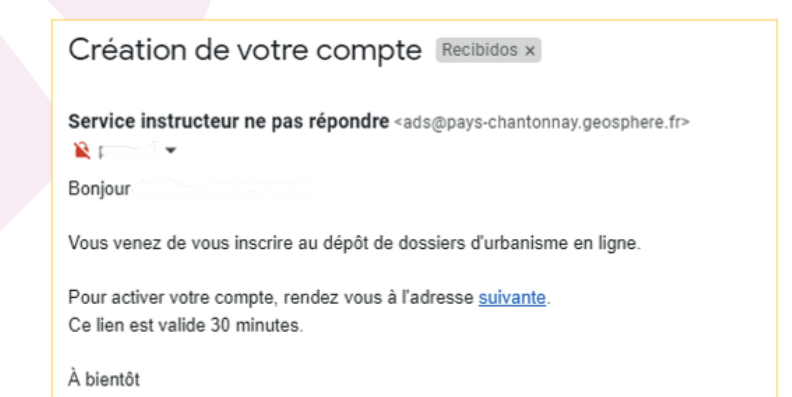

#### Attention :

Ce courriel peut se retrouver dans vos courriers indésirables (SPAM).

# 4. Confirmation de validité de mon compte

Après avoir cliqué sur le lien reçu, une confirmation de validité vous sera envoyée.

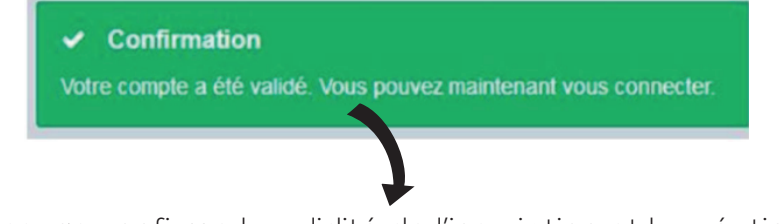

Ce message confirme la validité de l'inscription et la création du compte.

Maintenant je peux déposer un dossier sur le Guichet Unique https://pays-chantonnay.geosphere.fr/guichet-unique

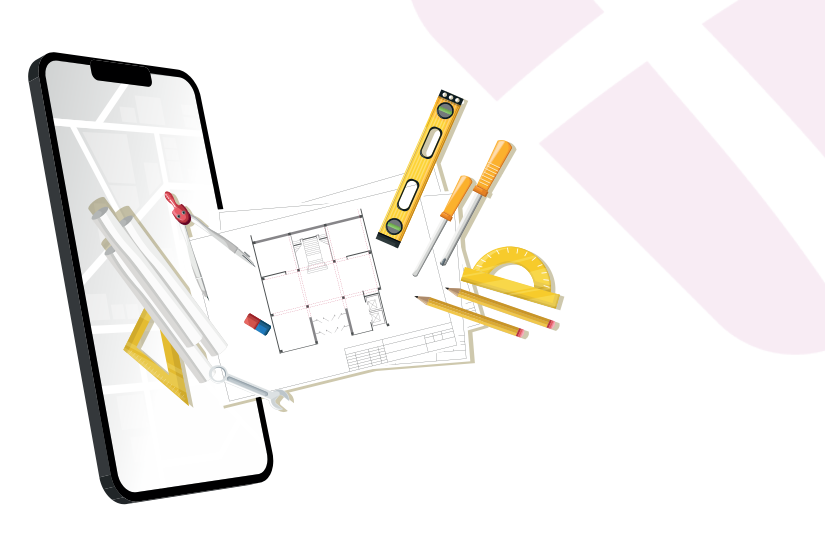

# Dépôt d'une demande sur le Guichet unique

# **1.** Connexion au guichet unique

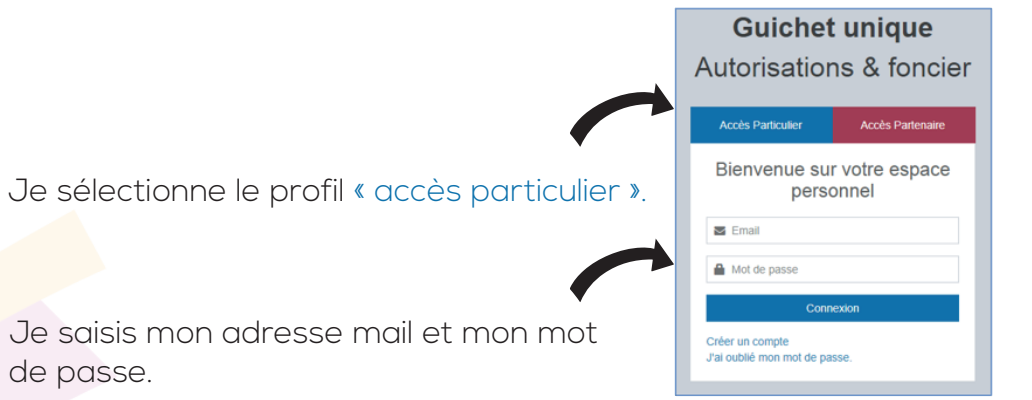

# **2.** Démarrage guichet unique

#### Attention :

En cliquant sur mon adresse mail je peux modifier mes informations personnelles.

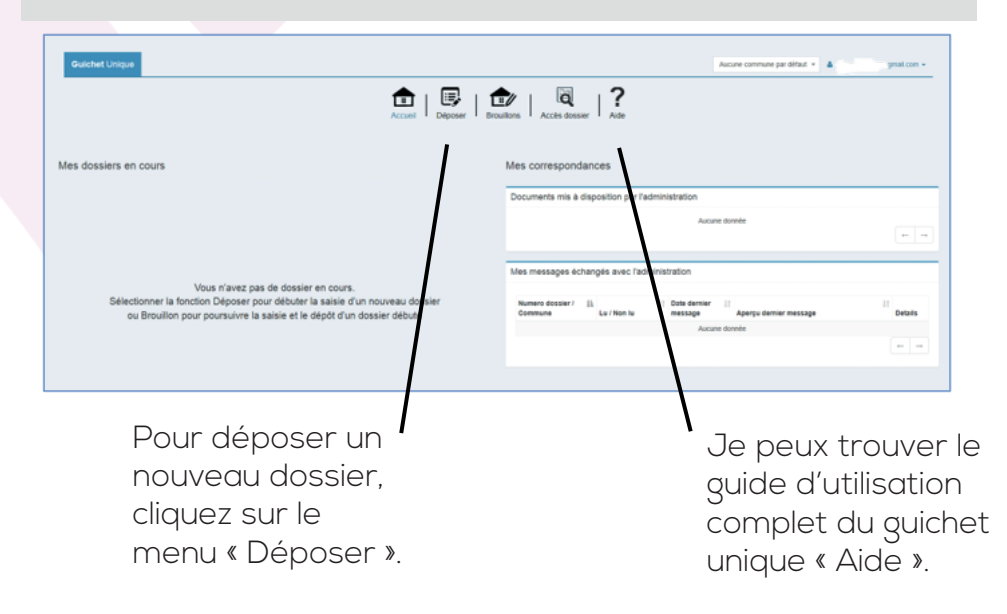

# **3.** Fonctionnement du dépôt

### Etape 1 - Type de dossier

|                                                      | 0                  | 2                     | 3                 |            |
|------------------------------------------------------|--------------------|-----------------------|-------------------|------------|
|                                                      | Type de la demande | Description du projet | Pièces du dossier | Récapitula |
| pe de la demande                                     |                    |                       |                   |            |
| Sélectionnez la commune concernée par votre projet   |                    |                       |                   |            |
| Sélectionnez une commune                             |                    |                       |                   | *          |
| Sélectionnez le type de dossier par votre projet'    |                    |                       |                   |            |
| Sélectionnez un type de dossier                      |                    |                       |                   | •          |
| Sélectionnez le numéro du cerfa par votre projet*    |                    |                       |                   |            |
| Sélectionnez un numéro de Cerfa                      |                    |                       |                   | -          |
| Sélectionnez l'objet de la demande par votre projet' |                    |                       |                   |            |
| Sélectionnez un objet de la demande                  |                    |                       |                   |            |
|                                                      |                    | Valider               |                   |            |

Je sélectionne dans les listes déroulantes proposées : la commune sur laquelle porte mon projet, le type de dossier, le numéro de Cerfa et l'objet de ma demande.

Je clique sur «valider».

### Etape 2 - Déclaration mandataire

|                                                                                       | 1<br>Type de la demande | 2<br>Description du projet | 3<br>Péces du dossier | Recipitati |
|---------------------------------------------------------------------------------------|-------------------------|----------------------------|-----------------------|------------|
| Dectaration mandatate Vous ites     C to bénéficiaire     Mandaté par le bénéficiaire |                         |                            |                       |            |
|                                                                                       |                         | Value                      |                       |            |

Je sélectionne si je suis le demandeur ou bénéficiaire de l'autorisation d'urbanisme.

#### Attention:

Le demandeur indiqué est le titulaire de la future autorisation et le redevable des taxes d'urbanisme. Les décisions prises par l'administration seront notifiées au demandeur indiqué.

### Etape 3 - Description du projet

| Demandeur(s)                                                                                                    |                                              |                |                                                                                                    | Sec.                      |
|----------------------------------------------------------------------------------------------------|----------------------------------------------|----------------|----------------------------------------------------------------------------------------------------|---------------------------|
|                                                                                                    |                                              |                |                                                                                                    |                           |
| térences cadastrales du terrai                                                                                                    | concerné                                     |                |                                                                                                    |                           |
| P de voie                                                                                                    | Extension                                    | Non-de voie*   |                                                                                                    |                           |
|                                                                                                    | Els, Tor, etc.                               |                |                                                                                                    |                           |
| ine dit                                                                                                    |                                              |                | Comment                                                                                                    |                           |
|                                                                                                    |                                              |                | ROCHETREJOUR                                                                                                    |                           |
| lock posts?                                                                                                    |                                              | Dolle postale  | Cedex                                                                                                    |                           |
| 45510                                                                                                    |                                              |                |                                                                                                    |                           |
| Sector                                                                                                    | 11° de 68bal                                 | № de fin       | Aposher unte gringe                                                                                                    |                           |
| Serior<br>Seisissez directement les rélé<br>Pritte                                                                                                    | tr in deut                                   | If de la       | Capital and Stage                                                                                                    |                           |
| Selice<br>saisissez directement les référ<br>Pointe                                                                                                   | If it its its its its its its its its its    | M' de la       | Apaka on proje<br>Superfice do la percela jory                                                                                                    |                           |
| terior sesses directoment los rélér Prête Otenvalon                                                                                                   | If de othet<br>ences cadastrales<br>Section* | N° de percelar | Sector on Ann                                                                                                    |                           |
| Senios<br>Seniosez directoment los réfor<br>Poitos<br>Obervation                                                                                      | N' de cituel<br>ences cadastrales<br>Sector  | N" de la       | Sanda on yar                                                                                                    | Prote                     |
| Seniosez directoment los réfor<br>Poina<br>Obervation                                                                                                 | N' de ethed                                  | N" de fac      | Industry                                                                                                    | Patele                    |
| Sellon<br>Salissez directoment les rélie<br>Peitre<br>Otenvation                                                                                      | It is one<br>ences cadastrales<br>Section*   | If do to       | indu an par                                                                                                    | Patro argument            |
| Innion Salassacz directionent les rééles Pointe Oteenvalues Oteenvalues Laurénia Julian du tempio anti                                                | It'de mind<br>ences cadastrales<br>Sector    | If do produ    | The second second secon | Passe                     |
| Indian Salassez directionent les rééle Pitte Otennyalise Otennyalise Lagenfaie table du timain jurij                                                  | If it other                                  | If depender    | tada angan<br>Rentas di kasaran pyr                                                                                                    | Passe<br>Quite any series |
| Indian<br>Seenset2 directement les rélée<br>Pietre<br>Déservation<br>Lagueficie table du tensin jurij                                                 | since callestrates                           | V de prostr    | The second second secon | C Passe                   |
| Entite<br>seasosc2 directoment les rédio<br>Paine<br>Otterrution<br>Augentice Intelle du Imaia (un)                                                   | art a citud                                  | F de produ     | tada an par                                                                                                    | Pacies<br>Galacia ancara  |
| Entite Selationse directoment has reliab Painte Othermotion Appendice totale do small (m) Appendice totale do small (m) Appendice totale do small (m) | once: collectivities                         | Y & prode      | The second second                                                                                                    | Passe                     |

Je renseigne les informations relatives à la localisation du terrain (adresse et références cadastrales).

Ce sont les mêmes informations que le CERFA « papier ».

Je clique sur «valider».

|                                                         | Type de la denande            | 2<br>Description du projet | Bites de desire                  |          |
|---------------------------------------------------------|-------------------------------|----------------------------|----------------------------------|----------|
| Orielenten mandatate                                    |                               |                            |                                  | Madler   |
| Cenandeu(s)                                             |                               |                            |                                  | Mullim   |
| \Theta Localization du terrain                          |                               |                            |                                  | Modilier |
| ⊙ Le projet                                             |                               |                            |                                  |          |
| Nature de votre projet                                  |                               |                            |                                  |          |
| Sinzale conductor                                       |                               |                            |                                  |          |
| Travaux sur une construction existante                  |                               |                            |                                  |          |
| Cilus                                                   |                               |                            |                                  |          |
| Courie description de voite projet                      |                               |                            |                                  |          |
|                                                         |                               |                            |                                  |          |
| Volte projet concerne                                   |                               |                            |                                  |          |
| Sélectorrez une spion                                   |                               |                            |                                  |          |
| Surfaces de plancher                                    |                               |                            |                                  |          |
| Indiquez si votre projet modifie la surface de plancher |                               |                            |                                  |          |
| La surface de plancher existante                        | La surface de plancher crièle |                            | La surface de plancher supprimée |          |
|                                                         |                               |                            |                                  |          |
|                                                         | Value                         |                            |                                  |          |

Je renseigne les informations relatives à la nature du projet, la destination des constructions, etc.

Ce sont les mêmes informations que le CERFA « papier ».

#### Attention :

Un guide du lexique utile à la constitution du dossier est disponible sur le site internet de la Communauté de communes et également auprès de votre Mairie.

### Etape 4 - Volet fiscal

|                                                                                                    |                                                                                                    | Accuel   Déposer   Brouil                                        | ons   💼   🙊           |                |
|----------------------------------------------------------------------------------------------------|----------------------------------------------------------------------------------------------------|------------------------------------------------------------------|-----------------------|----------------|
|                                                                                                    | 1<br>Type de la demande                                                                                             | 2<br>Description du projet                                       | 3<br>Pèces du dossier | 4<br>Ricophant |
| Ocemandeur(3)                                                                                                    |                                                                                                    |                                                                  |                       | Modifier       |
| Cocalisation du tertain                                                                                                    |                                                                                                    |                                                                  |                       | Modifier       |
| C Le projet                                                                                                    |                                                                                                    |                                                                  |                       | Modifier       |
| Application d'une législation connexe                                                                                          |                                                                                                    |                                                                  |                       | Modifier       |
| Oriclaration des éléments nécessaires au Les lignes ci-dessous doivent être oblig Burtace taxable totale créée de la ou des co | calout des impositions<br>gatoirement renseignées, quelle que soi<br>nstruction(s), homis les surfaces de stationer | t la nature de la construction<br>nent closes et couvertes (m?)* |                       |                |
| Surface taxable créée des locaux clos et co                                                                                    | uverts à usage de stationnement (m')'                                                                               |                                                                  |                       |                |
| Surface taxable démolte de la (ou des) cons                                                                                    | nuction(s) (m')*                                                                                                    |                                                                  |                       |                |
| Création de locaux destinés à l'habitat                                                                                        | ion                                                                                                    |                                                                  |                       |                |

Je renseigne toutes les informations nécessaires au calcul des impositions.

Ce sont les mêmes informations que le CERFA « papier ».

Je clique sur «valider».

### Etape 5 - Pièces du dossier

|                                                             |                                                                                                    | 0                                         | 2                     | 3                 |                      |
|-------------------------------------------------------------|----------------------------------------------------------------------------------------------------|-------------------------------------------|-----------------------|-------------------|----------------------|
|                                                             |                                                                                                    | Type de la demande                        | Description du projet | Pièces du dossier | Robcapitulatif       |
| Pièces obligatoi                                            | es pour tous les dossiers                                                                                               |                                           |                       |                   |                      |
| DP01*                                                       | Un plan de situation du terrain (Art. R. 431-36 a) du code de l'urbanisme) 🤘                                            |                                           |                       |                   | ≜ Ajouter un fichier |
|                                                             | Aucun fichier                                                                                                    |                                           |                       |                   |                      |
| Vous pouvez séle<br>Chaque fichier ne<br>Extensions de fich | Sonner jusqu'à 6 Schiers pour chaque pièce.<br>doit pas dépasser la taille de 20 Mo.<br>er autorisées : part, gaeg, pag |                                           |                       |                   |                      |
| Pièces complén                                              | entaires à joindre selon la nature ou la situation du projet                                                            |                                           |                       |                   |                      |
| DP101                                                       | DP101. Mandal                                                                                                    |                                           |                       |                   | ≜ Ajouter un fichier |
|                                                             | <ol> <li>Aucun fichier</li> </ol>                                                                                       |                                           |                       |                   |                      |
| DIP102                                                      | Page de garde                                                                                                    |                                           |                       |                   | ▲ Ajouter un fichier |
|                                                             | Aucun fichier                                                                                                    |                                           |                       |                   |                      |
| Si votre projet cr                                          | e une construction ou modifie le volume d'une construction existante (exemple                                           | s : véranda, abri de jardin, etc.)        |                       |                   |                      |
| DP02                                                        | Un plan de masse colé dans les 3 dimensions (Art. R.431-36 b) du code de                                                | Turbanisme) 💮                             |                       |                   | 2 Ajouler un fichier |
|                                                             | Aucun fichier                                                                                                    |                                           |                       |                   |                      |
| Si votre projet m                                           | difie le profil du terrain (exemple : piscine enterrée, etc.)                                                           |                                           |                       |                   |                      |
| DP03                                                        | Un plan en coupe précisant l'implantation de la construction par rapport au                                             | profil du terrain (Art. R.431-108) du cos | le de l'urbanisme) 💮  |                   | 1 Ajouter un fichier |
|                                                             | Aucun fichier                                                                                                    |                                           |                       |                   |                      |

J'ajoute les pièces numériques du dossier en cliquant sur « Ajouter un fichier ».

### Attention :

La Communauté de communes a mis à votre disposition des guides

simples indiquant les pièces à joindre pour les projets plus courants (abri de jardin, piscine, clôture, etc.). RDV sur le site web de la Communauté de communes du Pays de

RDV sur le site web de la Communaute de communes du Pays de Chantonnay ou dans votre mairie.

Je clique sur «valider».

### Etape 6 - Récapitulatif

|                                                                                            | 0                     | 2                     |                   |               |
|--------------------------------------------------------------------------------------------|-----------------------|-----------------------|-------------------|---------------|
|                                                                                            | Type de la demande    | Description du projet | Pièces du dossier | Récapitulatif |
| Récapitulatif                                                                              |                       |                       |                   |               |
|                                                                                            | Virtler im internatio | rss subline           |                   |               |
| Validation de la demande                                                                   |                       |                       |                   |               |
| de cettle que les informations fournes sont oucles et signe électromquement les documents" |                       |                       |                   |               |
| Jaconghe les Conditions Générales d'Utilization *                                          |                       |                       |                   |               |
|                                                                                            | Diposer nu don        | rande                 |                   |               |

 Je peux contrôler les informations du dossier en cliquant sur « Vérifier les informations saisies ».

### 2-Je coche :

 « Je certifie que les informations sont exactes et signe électroniquement les documents... » (obligatoire)

- 3 Je clique sur « Déposer ma demande »

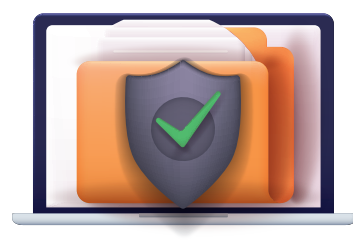

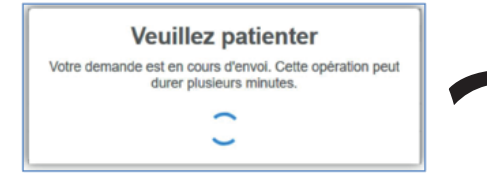

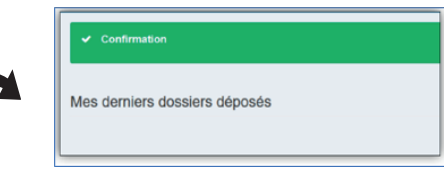

Selon la taille des fichiers déposés, le dépôt du dossier peut durer plusieurs minutes. La « Confirmation » s'affiche lorsque le dépôt s'est passé correctement.

Vous recevrez un accusé d'enregistrement électronique et un récépissé de dépôt par mail (généralement dans les 15mn qui suivent).

#### Attention:

Ce message peut se trouver dans la partie SPAMS de votre boîte mail. Si une erreur s'affiche ou que la confirmation ne s'affiche pas, il convient de ne pas ressaisir la demande mais d'en informer le service instruction des autorisations d'urbanisme par mail à l'adresse : ads@cc-paysdechantonnay.fr

### Interrompre ou reprendre sa demande

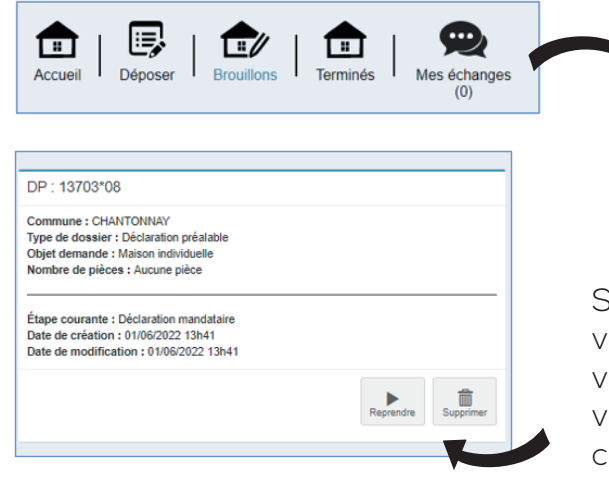

L'espace brouillon me permet d'accéder aux dossiers dont j'ai commencé la saisie, sans l'avoir finalisée.

Si vous devez interrompre votre demande, ou qu'il vous manque des pièces, votre progression est conservée.

### Suivre mon dossier

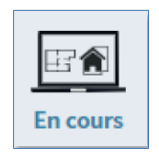

Je peux suivre l'avancement de tous mes dossiers en cours, accéder aux informations et aux pièces déposées, voire redéposer des pièces selon l'instruction du dossier.

| Gulchet Unique                                                                                                    | Ascure commune par diffust * 🔺 — great con -              |
|----------------------------------------------------------------------------------------------------|-----------------------------------------------------------|
|                                                                                                    | Ulturs   Accels dosser   ?                                |
| Mes dossiers en cours                                                                                                | Mes correspondances                                       |
|                                                                                                    | Documents mis à disposition par l'administration          |
|                                                                                                    | Aucare donnée                                             |
|                                                                                                    | Mes messages échangés avec l'administration               |
| Vous n'avez pas de dossier en cours.<br>Sélectionner la fonction Déposer pour débuter la saisie d'un nouveau dossier | Numero dossier / Il Data dernier                          |
| ou Brouillon pour poursuivre la saisie et le dépôt d'un dossier débuté                                               | Commune Lu / Non lu message Aperçu demier message Details |
|                                                                                                    | Aucure connec                                             |
|                                                                                                    |                                                           |
|                                                                                                    |                                                           |

#### Attention :

En cliquant sur « Aide » je peux trouver le guide d'utilisation complet du guichet unique.

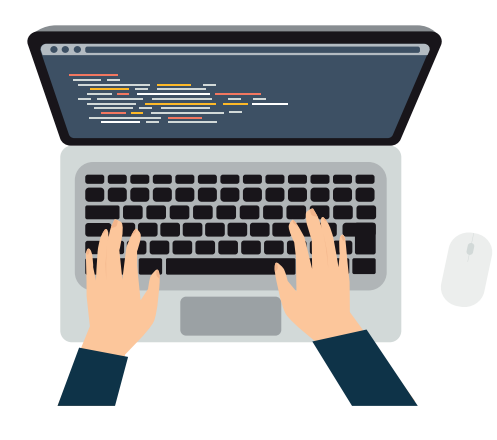

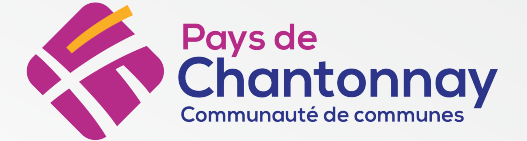

65 avenue du Général De Gaulle - BP 98 85111 Chantonnay Cedex 02 51 94 40 23 contact@cc-paysdechantonnay.fr www.cc-paysdechantonnay.fr